# PROCÉDURE DE TÉLÉPAIEMENT

Le télépaiement ou paiement par carte bancaire via Internet est désormais accessible en vous connectant avec vos identifiants EDUCONNECT.

| 📑 📕 ÉduConnect                                                                                  |                                                                                                    | ← Changer de profil                                    |
|-------------------------------------------------------------------------------------------------|----------------------------------------------------------------------------------------------------|--------------------------------------------------------|
| Le compte ÉduConnect peut                                                                       | $\int_{A}^{\infty}$ Responsable d'élève                                                             |                                                        |
| <ul> <li>aux démarches en ligne, comme la fiche<br/>de renseignements, la demande de</li> </ul> | Je me connecte avec mon com                                                                         | ipte ÉduConnect                                        |
| <ul> <li>à l'espace numérique de travail (ENT) ;</li> </ul>                                     | Identifiant                                                                                         | Identifiant oublié ? →                                 |
| <ul> <li>au livret scolaire.</li> </ul>                                                         | Identifiant au format p.nomXX                                                                       |                                                        |
|                                                                                                 |                                                                                                    |                                                        |
|                                                                                                 | Mot de passe                                                                                        | Mot de passe oublié ? →                                |
|                                                                                                 |                                                                                                    | 0                                                      |
|                                                                                                 | Se conne                                                                                            | cter                                                   |
|                                                                                                 | Je n'ai pas de c                                                                                    | ompte →                                                |
|                                                                                                 | ou                                                                                                  |                                                        |
|                                                                                                 | Je me connecte avec FranceCo                                                                        | onnect                                                 |
|                                                                                                 | S'identifi<br>FranceC                                                                               | er avec<br>onnect                                      |
|                                                                                                 | FranceConnect vous permet d'accéder à de nomb<br>compte dont vous disposez déjà. Utilisez-le pour É | reux services de l'État en utilisant un<br>duConnect ! |
|                                                                                                 |                                                                                                    |                                                        |

Ce service en ligne, gratuit et accessible 24h/24 et 7 jours/7, permet à chaque famille d'effectuer le règlement, par carte bancaire, des factures de restauration, et ceci de n'importe quel terminal numérique relié à internet.

Le montant du règlement ne peut être inférieur à 10.00€.

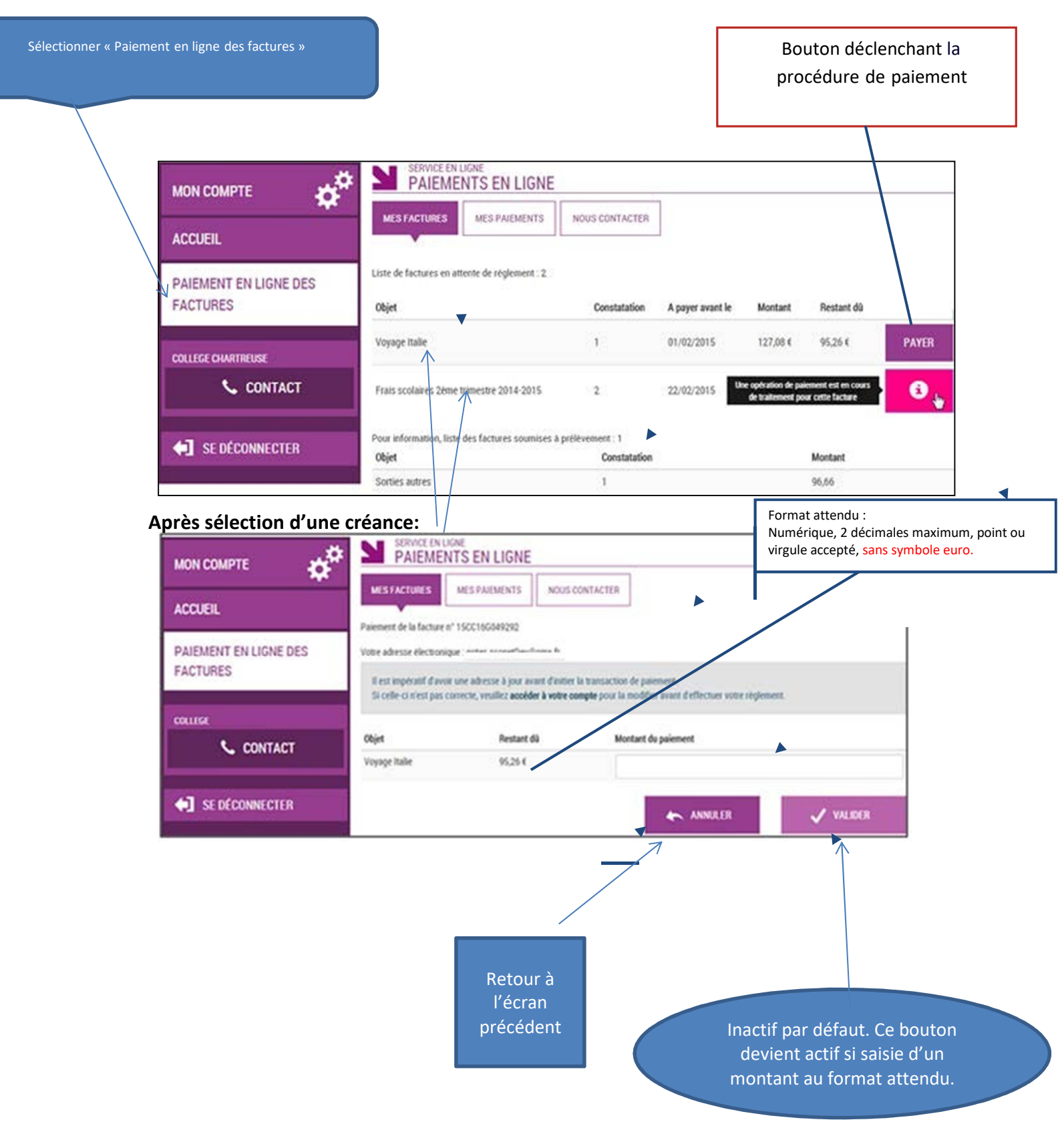

Au clic du bouton **VALIDER**, le montant du règlement est vérifié. S'il n'est pas conforme aux règles de gestion un message en informe l'utilisateur.

Si le montant est valide et que le responsable a cliqué sur **values** , une confirmation est demandée :

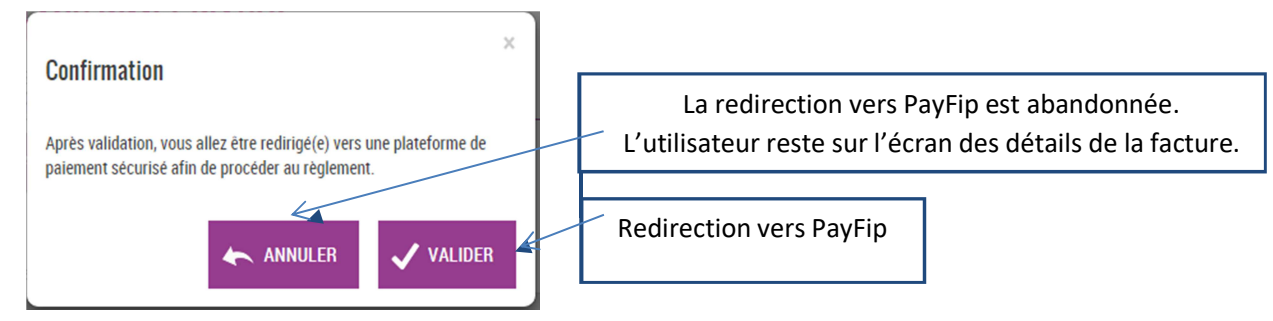

#### PAYFIP

L'utilisateur visualise le récapitulatif de la facture à payer et choisit le mode de paiement. *Choix du mode de paiement :* 

| Liberté - Égalité - Fraternit<br>République Français | PAY                                                                                                    |                                                                |                    |  |
|------------------------------------------------------|----------------------------------------------------------------------------------------------------|----------------------------------------------------------------|--------------------|--|
|                                                      | La solution de paiement de la Direction Générale des Finances Publiques                                                               |                                                                |                    |  |
| 2                                                    | Participer à une enquête de satisfaction<br>Attention il s'agit d'un paiement de test.<br>Aucun paiement ne sera réellement effectué. |                                                                |                    |  |
|                                                      | Informations sur la dette                                                                                                    |                                                                |                    |  |
|                                                      | Établissement : LPO LYCEE DES METIERS<br>Ville : ANNONAY CEDEX<br>Référence de la dette : 19CA17S167903<br>Montant : 60 006           | BOISSY D'ANGLAS                                                |                    |  |
|                                                      | Adresse électronique : notes.sconetDev@gn                                                                                             | ıx.fr                                                          |                    |  |
| -                                                    | Choix du mode de paiement                                                                                                    | Si l'utilisateur choisit de                                    | payer              |  |
|                                                      | Payer par carte bancaire Payer par carte bancaire : re<br>vers le prestataire                                                         |                                                                |                    |  |
|                                                      |                                                                                                    |                                                                |                    |  |
|                                                      | Annuler                                                                                                    | En cas d'annulation du pa er<br>redirection vers l'écran de li | ment :<br>iste des |  |
|                                                      |                                                                                                    | créances en attente de paie                                    | ement.             |  |

Au clic du bouton « Annuler » le paiement est annulé.

L'utilisateur est redirigé sur l'écran de la liste des créances en attente de paiement. Lors de cette action, PayFip notifie le TS-Paiement de la fin de traitement pour cette transaction de paiement de TS paiement régunère clars le régultat de la transaction suprès de PayFin et

de paiement. Le TS-Paiement récupère alors le résultat de la transaction auprès de PayFip et met à jour la transaction concernée en BDD.

Au clic du bouton « **Payer par carte bancaire** », PayFip redirige l'utilisateur vers la page « Informations de la carte » (gérée par le prestataire de TP de PayFip).

### **PRESTATAIRE DE TP**

Sur la page du Prestataire de TP, l'utilisateur visualise les informations du paiement et renseigne ses informations bancaires.

| Liberté - Égalité - Fraternité<br>RÉPUBLIQUE FRANÇAISE<br>Etablissement : TEST ETABLISSEMENT                                                          |                                                                                                    |      |  |  |
|----------------------------------------------------------------------------------------------------|----------------------------------------------------------------------------------------------------|------|--|--|
| Détails de la transaction         Référence de la transaction :         006270PAYFIP000000000000000000000000000000000000                              | Informations de la carte         Veuillez saisir les informations de votre paiement         Numéro de carte :         Date d'expiration :         Mois : 01  Année : 2019  Cryptogramme visuel :         ? | VISA |  |  |
| Selon votre établissement bancaire, vous pourrez être redirigé vers la page d'authentification de votre banque avant la validation de votre paiement. |                                                                                                    |      |  |  |

Renseignement des informations bancaires :

Au clic du bouton « **Annuler** » le paiement est annulé. La procédure d'annulation reste identique à celle de l'annulation au sein de PayFip (redirection vers liste des créances, notification via URL de redirection, récupération du résultat de la transaction, puis mise à jour).

Au clic du bouton « Valider » le paiement est soumis pour traitement seulement si les informations bancaires ont été correctement renseignées.

| lité · Fraternité                                             |                                                                                                    |
|---------------------------------------------------------------|----------------------------------------------------------------------------------------------------|
| ue Française                                                  |                                                                                                    |
| Fishlissement . TEXT FTABI INCEMENT                           |                                                                                                    |
| Montant de la transaction : 58,00 C                           |                                                                                                    |
|                                                               | Description of the second second second second second second second second second second second second second s |
| Détails de la transaction                                     | Informations de paiement                                                                                        |
| Date de la transaction :<br>3 oct. 2019                       | Votre palement a été accepté.<br>Nous vous conseillons de conserver vos informations de palement.               |
| Numéro de carte :                                             |                                                                                                    |
| Référence de la transaction :<br>006270PAYFIP0000000000000310 | Impression PDF Continuer                                                                                        |
| Référence commande :<br>19CA17S167903                         |                                                                                                    |
| Comptable :<br>TEST TIPI CLIENT ETABLISSEMENT                 |                                                                                                    |
| Identifiant du commerçant :<br>228000001340001                |                                                                                                    |
| Numéro de contrat carte :<br>9876543014                       |                                                                                                    |
| E-mail :<br>notes.sconetDev@gmx.fr                            |                                                                                                    |
| Numéro d'autorisation :<br>687472                             |                                                                                                    |
|                                                               |                                                                                                    |

Décultat du naiomont

Si le paiement est **accepté** par le Prestataire de TP, un message en informe l'utilisateur, qui visualise alors les détails de la transaction de paiement. En parallèle, le ticket de paiement est envoyé par le Prestataire de TP à l'adresse mail de l'utilisateur (ticket client) et à l'adresse mail de l'agence comptable (ticket commerçant), qui correspond à l'adresse mail générique paiement.0312423r@ac-toulouse/fr utilisée par la DGFIP.

Si le paiement est **refusé** par *l*e Prestataire de TP, le même écran est affiché avec le message « Votre paiement est refusé. » et la zone « Details de la transaction » n'est pas affichée.

Au clic du bouton « Impression PDF », le ticket de paiement en version PDF est proposé à l'utilisateur.

Au clic du bouton « Continuer », l'utilisateur est redirigé vers l'écran des créances en attente de paiement. La procédure de notification de fin de transaction reste identique à celle de l'annulation au sein de PayFip (c.à-d. redirection vers liste de créances, notification via URL de redirection, récupération du résultat de la transaction, puis mise à jour).

## **MES PAIEMENTS**

L'ensemble des paiements effectués restent visibles pendant 12 mois dans l'onglet « Mes paiements »

|                       | SERVICE EN LIGNE<br>PAIEMENTS EN LIGNE                    |                    |                  |  |
|-----------------------|-----------------------------------------------------------|--------------------|------------------|--|
| ACCUEIL               | MES FACTURES MES PAIEMENTS NOUS CONT                      | Paiements ef       | fectués,         |  |
| PAIEMENT EN LIGNE DES | Nombre de transactions : 6                                | triés par date de  | e paiement.      |  |
| FACTURES              | Objet                                                     | Montant payé       | Date du paiement |  |
| COLLEGE CHARTREUSE    | Frais scolaires fei trimestre 2014 2015<br>Sortie théâtre | 18,00 €<br>45,00 € | 26/05/2015       |  |
| SE DÉCONNECTER        |                                                           |                    |                  |  |

## **NOUS CONTACTER**

En cas de besoin, vous pouvez envoyer un message à partir de l'onglet « Nous contacter »

|                                   | SERVICE ÉN LIGNE<br>PAIEMENTS EN LIGNE                                                                          |        |
|-----------------------------------|----------------------------------------------------------------------------------------------------|--------|
| ACCUEIL                           | MES FACTURES MES PAIEMENTS NOUS CONTACTER                                                                       |        |
| PAIEMENT EN LIGNE DES<br>FACTURES | Si celle-ci n'est pas correcte, veuillez accéder à votre compte pour la modifier avant d'envoyer votre message. |        |
| COLLEGE CHARTREUSE                | Objet du message : Votre message :                                                                              |        |
| 1 SE DÉCONNECTER                  | L'objet et le message sont respectivement limités<br>à 100 et 800 caractères maximum.                           |        |
|                                   | En cas de dépassement, un message d'erreur situé en dessous de la zone de saisie en informe l'utilisateur.      | J ENVO |

Si le montant est valide et que le responsable a cliqué sur , une confirmation est demandée :

""" "" """ La redirection vers TIPI est abandonnée. L'utilisateur reste sur l'écran des détails de la facture.

Redirection vers TIPI

| Enderson (CONTRACTOR)<br>Enderson (CONTRACTOR)<br>Enderson (CONTRACTOR) |                                            |
|----------------------------------------------------------------------------------------------------|--------------------------------------------|
| Redlrection vers la plate- forme de                                                                                                    | Choix « Annuler», redirection vers l'écran |
| paiements en ligne si l'utilisateur a                                                                                                    | « Mes factures » du télé-service           |
| renseigné le type de carte                                                                                                    | « paiement en ligne »                      |

#### • ECRAN CHOIX DU TYPE DE CARTE BANCAIRE

#### ECRAN PLATE FORME DE PAIEMENT EN LIGNE SECURITE

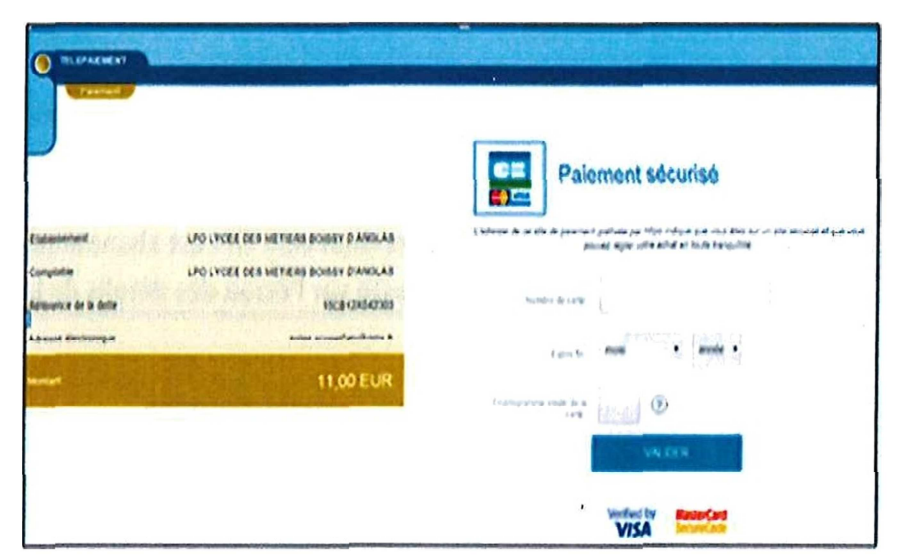

L'utilisateur visualise les Informations du paiement et renseigne ses données carte bancaire puis valide. Si le paiement est accepté, l'utilisateur visualise alors le ticket de paiement. Ce ticket de palement sera envoyé :

A l'adresse mail télé-services du compte parent.

A l'adresse mail générique de l'EPLE adhérent de type paiement.CodeRne@ac-rennes.fr et à l'adresse mail générique de l'agence comptable de type <u>palementAzc-¢odeRnejfîïacademie.fr</u>.(Ces adresses ont déjà été créées par le Seria).

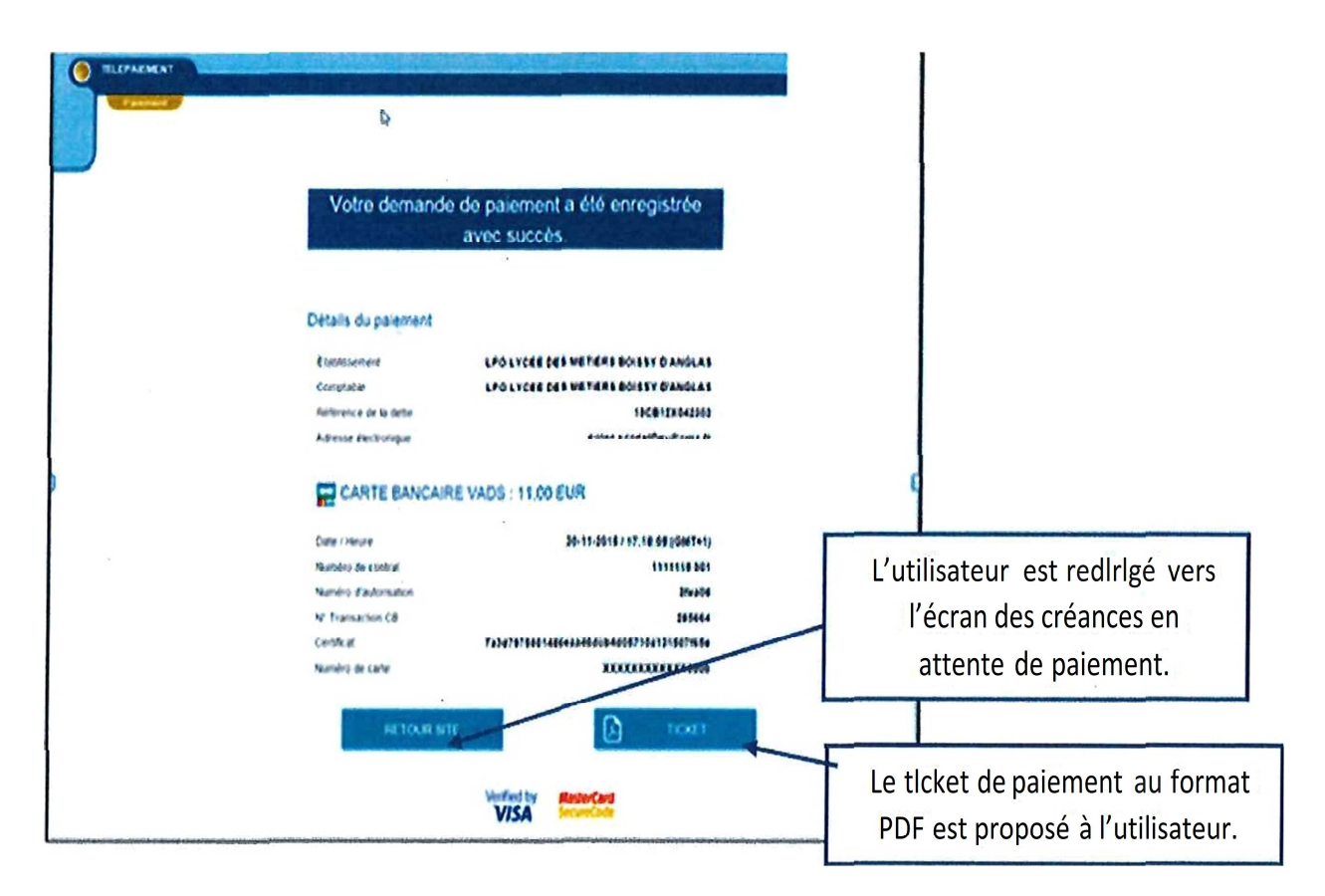

L'ensemble des paiements effectués restent visibles pendant 12 mois dans l'onglet « Mes paiements »

|                       | MESFACTURES            | MESPAEMENTS | NÓUS CONTACTER | Récapkula | atlf das patemems effectués |
|-----------------------|------------------------|-------------|----------------|-----------|-----------------------------|
| PAIEMENT EN LIGNE DES | Nombre de transactions | 6           | /              | wiés      | par date de paiement.       |
| FACTURES              | Objet                  | 1           |                | æ• est    | +æas                        |

En cas de besoin, vous pouvez envoyer un message à partir de l'onglet « Nous contacter ».

|                                   | PAIEMENTS EN LIGNE                                                         |                                                                  |
|-----------------------------------|----------------------------------------------------------------------------|------------------------------------------------------------------|
| ACCUEIL                           | MESTACTURES MESTALEMENTS NOUS CONTACTOR                                    |                                                                  |
| PAIEMENT EN LIGNE DES<br>Factures | Si celle-ci n'est pas correcte, veuillez accéder à votre compte pour la mo | lifes avant d'envoyes votre message                              |
| COLLECE CHARTPEUSE                | Objetidumessage:                                                           | L'objet et le message sont<br>respectivement lImItés à100 et 800 |
| CONTACT                           | Votre message                                                              | caractèfes maximum.                                              |
| SE DÉCONNECTER                    |                                                                            |                                                                  |
|                                   | n qua sea criamiga acon completinea                                        |                                                                  |

.

.

. .

.

.